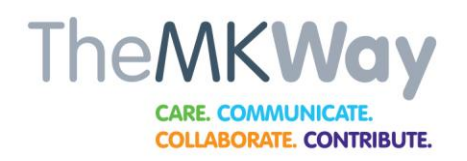

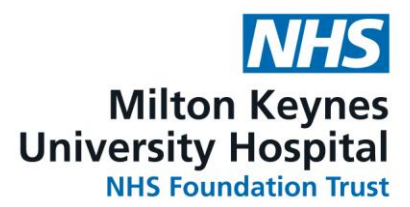

## LOG IN AND LOG OUT: ZEBRA HANDHELD DEVICE

## Index

Log-In to the Zebra Handheld Device

Access Messenger on the Zebra device

Table of Contents

Log-Out of the Messenger and the Zebra handheld device

| Log-In to the Zebra Handheld Device |                                                                                                    |  |  |
|-------------------------------------|----------------------------------------------------------------------------------------------------|--|--|
| 1)                                  | <ol> <li>Switch on the device using the button<br/>on the top.</li> <li>Select 'SIGN IN'</li> </ol>                                                    |  |  |
| 2)                                  | Sign in using your <b>MKUH Email Address</b><br>and your <b>Password</b> (i.e., the same<br>password you use to login to any<br>computer at the Trust) |  |  |

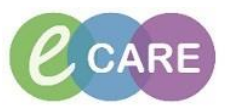

| 3)                                   | <ul> <li>It will then ask you to create a 4-digit pin.</li> <li>1) Enter a 4-digit pin of your choice.</li> <li>The pin cannot be consecutive numbering like 1234 or 4321, it must be random, e.g., 1379.</li> <li>2) Confirm your pin once more.</li> <li>3) Press Continue.</li> </ul> | Comme in concerte (Alcong)                                                                                          |  |  |
|--------------------------------------|----------------------------------------------------------------------------------------------------|----------------------------------------------------------------------------------------------------|--|--|
| Access Messenger on the Zebra device |                                                                                                    |                                                                                                    |  |  |
| 4)                                   | <ul><li>The device will now display the apps available.</li><li>1) Tap on the app - Messenger.</li></ul>                                                                                                    | PowerChart Touch   Nursing   PowerChart Touch   Nursing   Cerner Bridge   Managed Setting   Battery Manager   Feams |  |  |
| 5)                                   | <ol> <li>If required:</li> <li>In Username: Either scan your<br/>Smartcard or manually enter your<br/>card details.</li> <li>Enter your Password (password set<br/>up by back office)</li> <li>Select Log in</li> </ol>                                                                  | Cancel                                                                                                    |  |  |

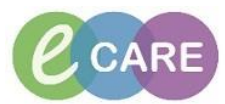

| Table of Content |                                                                                                    |                                                                                                    |  |  |
|------------------|----------------------------------------------------------------------------------------------------|----------------------------------------------------------------------------------------------------|--|--|
| 6)               | <ul> <li>1) Tap on the sandwich menu icon top left) to view the table of content (TOC).</li> <li>You can view the other tabs from this Blue Bar section by scrolling up and down.</li> </ul> | Marianne Montalbo   Nurse Access Role   Messages   Notifications   Contacts   Care Team   Status - Available   Logout   |  |  |
| Log-             | Log-Out of the Messenger and the Zebra handheld device                                                                                                    |                                                                                                    |  |  |
| 7)               | <ol> <li>Tap on the sandwich menu icon to<br/>expand the TOC.</li> <li>Tap Logout</li> </ol>                                                                                                 | Marianne Montalbo   Nurse Access Role     Messages   Notifications   Contacts   Care Team   Status - Available   Lopout |  |  |
| 8)               | <ul> <li>3) Swipe down from the top of the screen.</li> <li>4) Select the Account icon </li> </ul>                                                                                           |                                                                                                    |  |  |

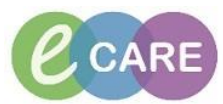

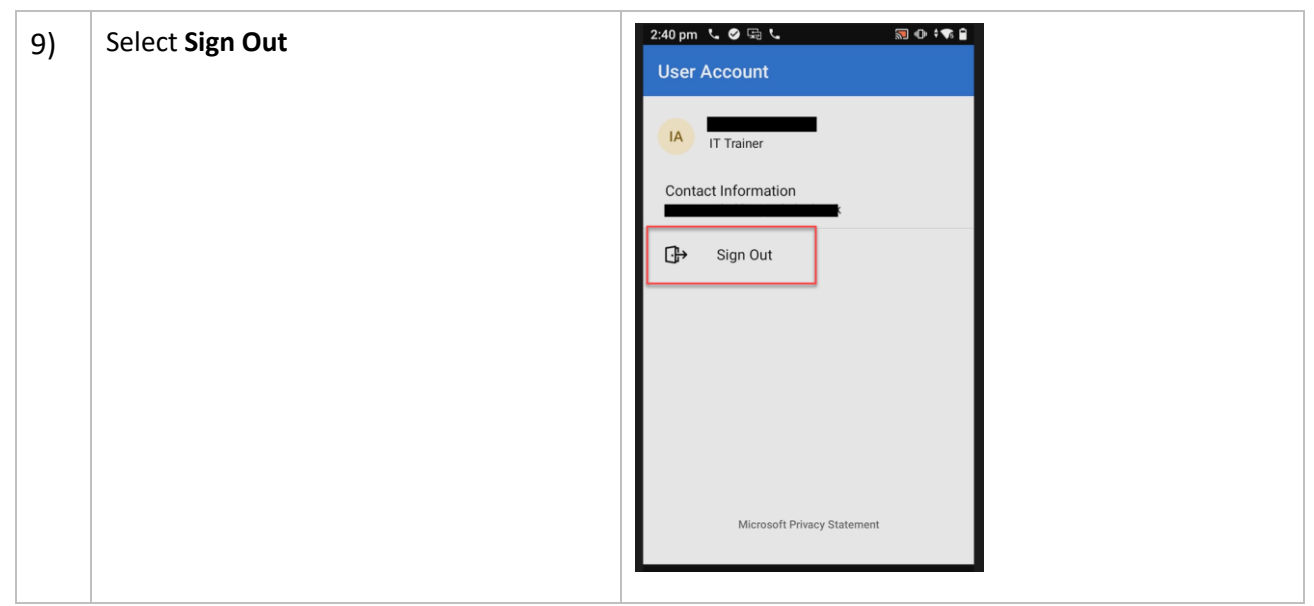

\*\*\*End\*\*\*

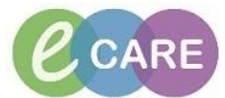